# **Database Search by Discipline**

# Steps to get to the databases:

- Kilgore.edu
- (Bottom of the page) Library
- Databases
- Databases by Title
- Choose from alphabetical list by <u>title</u> of the database

## Suggested databases for each subject area:

| History                  | Government           | Literature                           | Persuasive/Argument        | General                             |
|--------------------------|----------------------|--------------------------------------|----------------------------|-------------------------------------|
| U.S. History             | Onnosing Viewpoints  | Bloom's Literature                   | Opposing Viewpoints        | Psychology & Sociology Topics:      |
| (Gale in Context) **     | (Gale)               | Print citation separately. It is not | (Gale) Choose tabs         | Psy & Behavioral Sciences Col       |
| Search topic then choose | Choose categories    | shown on the page                    | (Gule) choose tabs.        | Psychology (Gale)                   |
| categories               | choose earegones.    | she will on the page                 |                            | Diversity Studies. Pop Culture      |
| 8                        |                      |                                      |                            | Studies, JSTOR, Aca. S Comp.        |
| U. S. History            | Academic Search      | Gale Literary Sources                | Academic Search            | Biographies:                        |
| (Gale One File) *        | Complete (Ebsco)     | (Gale Literary Criticism)            | <b>Complete</b> (Ebsco)    | Biography (Gale) (Biographies can   |
|                          | Remember to click in | Search topic.                        | Remember to click in "Full | also be found under <b>Opposing</b> |
|                          | "Full Text" Box      | Choose article.                      | Text" Box                  | Viewpoints, U.S. History in         |
|                          |                      | Search within entry.                 |                            | Context, World History in           |
|                          |                      |                                      |                            | Context, or Gale Literary Sources.  |
|                          |                      |                                      |                            | After the search, click on the      |
|                          |                      |                                      |                            | "Biographies" tab at top of page)   |
|                          |                      |                                      |                            |                                     |
| World History            | JSTOR*               | Literary Reference Center            |                            | Current Event/Newspaper             |
| (Gale in Context) **     |                      | (Ebsco)                              |                            | <u>Articles</u> :                   |
| Search topic then choose |                      | Choose format for MLA or APA.        |                            | Academic Search Complete and        |
| categories               |                      |                                      |                            | <b>Opposing Viewpoints</b> under    |
|                          |                      |                                      |                            | "Newspaper" tab at top of page.     |
| World History (Gale      |                      |                                      |                            | Lower Reading Level for Topics:     |
| OneFile) * Search topic  |                      |                                      |                            | MiddleSearch Plus (Ebsco)           |
| then choose categories.  |                      |                                      |                            |                                     |
| Opposing Viewpoints      |                      |                                      |                            | Education: ERIC                     |
| (Gale) Search topic then |                      |                                      |                            | <b>Economics:</b> Economics and     |
| choose categories        |                      |                                      |                            | Theory, Opposing Viewpoints         |
| JSTOR*                   |                      |                                      |                            | Philosophy: JSTOR*                  |
|                          |                      |                                      |                            | or Stanford Encyclopedia of         |
|                          |                      |                                      |                            | Philosophy                          |

\*Peer Reviewed Articles (Only academic journal articles in the database are considered peer-reviewed.) \*\*Primary Sources Available

Additional Library Reference Materials not in Databases:

HISTORY: Defining Documents in American History

**Defining Documents in World History** 

These Resources provide Primary Sources. To access:

- o Kilgore.edu
- (Bottom of the page) Library
- o In Search Resources box, enter *Defining Documents in American or World History*
- Click *Watson Library, Kilgore College* (on left side)
- Locate the volume you wish to use
- Click access online
- Enter search terms in the box or choose a topic under Table of Contents

#### NOTE: Be sure to email each article you find to your email address to have the article and the citation in your email account!

#### To email an article in a Gale database:

- 1. Click on the article
- 2. Scroll to the end of the article
- 3. Under Source Citation, click on the documentation style you need (MLA or APA)
- 4. In the ribbon across the top of the article screen, click the paper airplane Send to... icon
- 5. Click Email
- 6. Type your email address in the To box and in the From box
- 7. Under Send As, click PDF if that option is available so the page numbers will be visible in the article. If PDF is not available, click Full Text.
- 8. Click Send.

#### To email an article in an Ebsco database:

- 1. Add the article to your folder by clicking the folder icon with a plus sign to the right of the article title in the results list
- 2. Go to your view folder icon at the top of the screen
- 3. Click Email and the Citation Format dropdown menu to choose the citation format you need (MLA or APA)
- 4. Enter your email address in the Email to: field
- 5. Hit Send

## To email an article in JSTOR:

- 1. Click on the article
- 2. Click on the PDF button at the top right
- 3. Download the PDF file and change the file name to something easy to recognize and specific to that article
- 4. Click the Cite this item on the left side of the screen>click the Copy button beside the style you need
- 5. Paste the citation into an email to yourself, and attach the PDF file of the article to that email